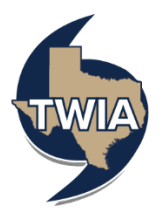

## Adding/ Deleting a Mortgagee in the TWIA Agent Portal

This job aid demonstrates the steps to add and delete a mortgagee in the TWIA Agent Portal.

1. Locate the policy that needs updating. Click on "Change Policy."

| Account: Steven Lopez       Residential (TWRD01()) |           |                             |                   |                       |                    |         |            |
|----------------------------------------------------|-----------|-----------------------------|-------------------|-----------------------|--------------------|---------|------------|
| Summary                                            | Contacts  | <b>O</b><br>Open Activities | <b>O</b><br>Notes | <b>8</b><br>Documents | <b>O</b><br>Claims | Billing | Commission |
| Change Policy                                      | y S Cance | el Policy                   |                   |                       |                    |         |            |

2. Enter the effective date of the change and select "Next."

| Policy Change                                | Aused Structure<br>Dwelling and Personal Property Quote (TWRD01 |       |  |
|----------------------------------------------|-----------------------------------------------------------------|-------|--|
| Policy Details<br>Property Details           | Effective Date                                                  |       |  |
| Construction                                 | * Naky Charge Stirche Data                                      | ٥     |  |
| Additional Information                       |                                                                 |       |  |
| htalling/Coverage Summary<br>Peyment Details | Canad                                                           | Next. |  |

3. Enter the policy change description and then select "Next."

| Policy Change Difective Date Noticy Data | Xuent Sumulate Dwelling and Personal Property (TWRD01 ?) - Policy Change (0015010008) |                                      |  |
|------------------------------------------|---------------------------------------------------------------------------------------|--------------------------------------|--|
| Property Details<br>Construction         | Policy Details                                                                        |                                      |  |
| Additional Information                   | * Policy Change Effective Date                                                        | Apr 9, 2025                          |  |
| Mailing/Coverage Summary                 | Policy Period                                                                         | 03/24/2025 - 03/24/2026              |  |
| Payment Datails                          | Policy Charge Description                                                             | dedete old mentgagee and add new one |  |
|                                          | Primary Named Insured                                                                 | Steven Lopez                         |  |
|                                          |                                                                                       |                                      |  |
|                                          | Cancel                                                                                | Previous Next                        |  |

4. If you are not making any other changes to the policy, select "Next" 2 times.

Select "Calculate Premium."

| Policy Change<br>Effective Date | Accure: ServerLapper<br>Dwelling and Personal Property<br>(TWRD01() - Policy Change (0015010008)    |   |
|---------------------------------|----------------------------------------------------------------------------------------------------|---|
| Property Details                | Quote                                                                                               | • |
| Construction                    |                                                                                                    |   |
| Quote                           | Please select coverage options and click the 'Calculate Premium' button to quote this PolicyChange. |   |
| Additional Information          |                                                                                                    |   |
| Mailing/Coverage Summary        | \$                                                                                                  |   |
| Payment Details                 | Cited in Reading                                                                                    |   |
|                                 | Carcelad Premium                                                                                    |   |

5. Select, "Continue."

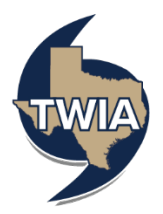

| An Indee and Property and Property and Prope |         |
|----------------------------------------------------------------------------------------------------|---------|
| Name         Marrier         Marrier         M                                                                                                    |         |
| Import Series (SUSSER)         Series (SUSSER)           Series (SUSSER)         Series (SUSSER)           Series (SUSSER)         Series (SUSSER)           Series (SUSSER)         Series (SUSSER)           Series (SUSSER)         Series (SUSSER)           Series (SUSSER)         Series (SUSSER)           Series (SUSSER)         Series (SUSSER)                                                                                                    |         |
| Image: Constraint of the second of the second of the se                  |         |
| An an an an an an an an an an an an an an                                                                                                    |         |
| Image: Contract of the second of the second of th                        |         |
| A surgering again again agai                                                                                                    |         |
| Image: Constraint of the second second sec                        |         |
| Territoria                                                                                                    |         |
| Total States Work                                                                                                    |         |
| Face interests                                                                                                    | _       |
|                                                                                                    | Ouace.  |
|                                                                                                    |         |
| Number of the second second seco                                                                                                    |         |
|                                                                                                    |         |
|                                                                                                    |         |
| 10                                                                                                    |         |
|                                                                                                    |         |
| Nonexi of                                                                                                    |         |
| A constant                                                                                                    |         |
| No. and No. and No                                                                                                    |         |
| leader                                                                                                    |         |
| ( Alasta)                                                                                                    |         |
|                                                                                                    |         |
| Annual Standard Standard Standard                                                                                                    |         |
| 12H                                                                                                    |         |
| 10.00                                                                                                    |         |
| Tanahara<br>A sanahara                                                                                                    |         |
|                                                                                                    |         |
| 1 Inna Sta<br>1 Inna Sta<br>1 Inna Sta                                                                                                    |         |
|                                                                                                    |         |
| Takina<br>Valena                                                                                                    |         |
|                                                                                                    |         |
| Ablinsfrequestionage                                                                                                    | (Linea) |
| Table by connected on one of investments (instance)                                                                                                    |         |
|                                                                                                    |         |
| 👔 bitala lagantari of sampi ( bala) ( bilaita)                                                                                                    |         |
|                                                                                                    |         |
| the output of the second set of Second set of Second       |         |
| adaptation page                                                                                                    | 9410    |
| E teau serverierieren blaat                                                                                                    |         |
|                                                                                                    |         |
| R No 10 Microsoft Advances                                                                                                    |         |
|                                                                                                    |         |
| E NAM UNAMENTAL STORE                                                                                                    |         |
|                                                                                                    |         |
| kides et ladia                                                                                                    | 210     |
|                                                                                                    |         |
|                                                                                                    |         |
|                                                                                                    | -       |
|                                                                                                    |         |
|                                                                                                    | _       |

6. To locate the mortgagee information, select "Additional Interests."

| Policy Change<br>Effective Date<br>Policy Details    | Twelling and Personal Property<br>(TWRD01 ') - Policy Change (0015010008)                                                                                                    |
|------------------------------------------------------|----------------------------------------------------------------------------------------------------|
| Property Details<br>Construction                     | Additional Information •                                                                                                    |
| Quees Add Bonni Information Mailing/Coverage Summary | Additional knoweds were a standing of the standing of the stan |
| Payment Details                                      | Next RELIFICION TO TRANSFIT WARDS INSULT                                                                                                    |
|                                                      | Millioul Ineels 3<br>Igliad Society 3                                                                                                    |
|                                                      | Consil Previous Next                                                                                                    |

7. It is best to delete the old mortgagee and add the new one. Remove the old mortgagee clause by selecting the trashcan symbol.

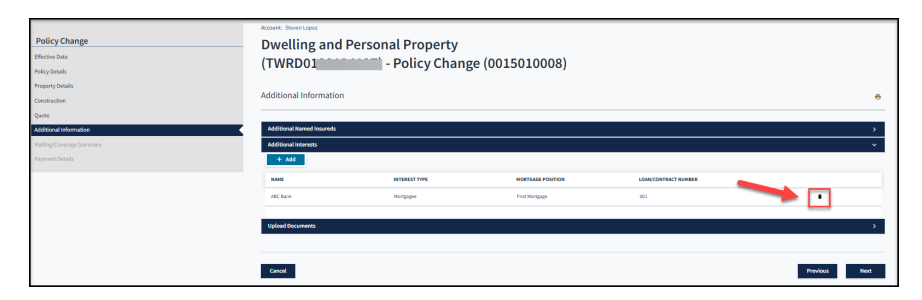

8. You will be asked to confirm your removal of the additional interest. Select "Ok."

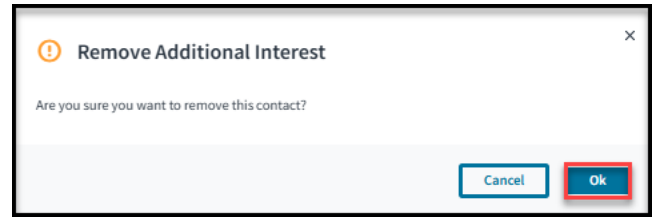

9. To add a mortgagee, select "+Add" to start.

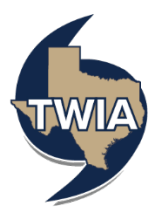

| Policy Change Ditedive Date Policy Details  | Account: Seven Lopez<br>Dwelling and Perso<br>(TWRD01 | onal Property<br>) - Policy Change (00 | 15010008)         |                      |          |      |
|---------------------------------------------|-------------------------------------------------------|----------------------------------------|-------------------|----------------------|----------|------|
| Property Details<br>Construction            | Additional Information                                |                                        |                   |                      |          | •    |
| Quote Additional Information                | Additional Named Insureds                             |                                        |                   |                      |          | ,    |
| Mailing Coverage Summary<br>Payment Details | Additional interests<br>+ Add                         |                                        |                   |                      |          | ×    |
|                                             | NAME                                                  | INTEREST TYPE                          | MORTGAGE POSITION | LGAN/CONTRACT NUMBER |          |      |
|                                             | Upload Documents                                      |                                        |                   |                      |          | >    |
|                                             | Cancel                                                |                                        |                   |                      | Previous | Next |

10. Since you are adding mortgage company information, click on Organization, enter the requested information in all fields noted with an \* and then select "Save."

| Policy Change<br>Shekuko Iara<br>Policy datala<br>Importy datala | Develling and Personal Property<br>(TWRD01 ) - Policy Change (0015010008)<br>Additional Information |                                        |  |  |
|------------------------------------------------------------------|----------------------------------------------------------------------------------------------------|----------------------------------------|--|--|
| Construction                                                     |                                                                                                    |                                        |  |  |
| Quote                                                            | Additional Named Insureds                                                                           |                                        |  |  |
| Haline/Coverses Sammary                                          | Additional Interests                                                                                | · · · · · · · · · · · · · · · · · · ·  |  |  |
| Payment Details                                                  |                                                                                                    |                                        |  |  |
|                                                                  | Contact Type                                                                                        | Petton Organization                    |  |  |
|                                                                  | * Interest Type                                                                                     | Hortgage v                             |  |  |
|                                                                  | * Mortgage Position                                                                                 | First Mortpage v                       |  |  |
|                                                                  | * Loan/Contract Number                                                                              | 01                                     |  |  |
|                                                                  | Name                                                                                                | Mortgage Bank                          |  |  |
|                                                                  | Address Type                                                                                        | Raling                                 |  |  |
|                                                                  | * Address Line 1                                                                                    | Zii Corgina he                         |  |  |
|                                                                  | Address Line 2                                                                                      |                                        |  |  |
|                                                                  | Address Line 3                                                                                      |                                        |  |  |
|                                                                  | * City                                                                                              | Autin                                  |  |  |
|                                                                  | * State                                                                                             | 1005 v                                 |  |  |
|                                                                  | * ZP Code                                                                                           | 78704                                  |  |  |
|                                                                  | * Country                                                                                           | United States                          |  |  |
|                                                                  | imal                                                                                                | mortpapijstett.com                     |  |  |
|                                                                  | Phone Number                                                                                        |                                        |  |  |
|                                                                  |                                                                                                    | Canad                                  |  |  |
|                                                                  | NAME INTEREST TYPE                                                                                  | MORTGAGE POSITION LOAN/CONTRACT NUMBER |  |  |
|                                                                  |                                                                                                    | Nama had                               |  |  |
|                                                                  | Upload Documents                                                                                    | <u>،</u>                               |  |  |
|                                                                  |                                                                                                    |                                        |  |  |
|                                                                  | Cascal                                                                                              | Produce Next                           |  |  |
|                                                                  |                                                                                                    |                                        |  |  |

11. Verify the information returned and select "Next."

| Policy Change Hitow rate Policy Cetals    | Account: Server Leper<br>Dwelling and Personal Prop<br>(TWRD010 7) - Policy | perty<br>Change (0015010008) |                   |                      |          |
|-------------------------------------------|-----------------------------------------------------------------------------|------------------------------|-------------------|----------------------|----------|
| Property Details<br>Construction<br>Duale | Additional Information                                                      |                              |                   |                      | •        |
| Additional information                    | Additional Named Insureds                                                   |                              |                   |                      | >        |
| menny Jones praemery<br>Payment Details   | + Add                                                                       |                              |                   |                      | · · ·    |
|                                           | NAME                                                                        | INTEREST TYPE                | MORTGAGE POSITION | LOAR/CONTRACT NUMBER |          |
|                                           |                                                                             |                              |                   |                      | · .      |
|                                           | Upload Documents                                                            |                              |                   |                      | >        |
|                                           | Cancel                                                                      |                              |                   |                      | Previous |

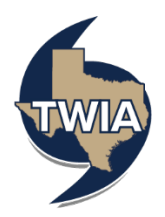

12. Verify the information returned and then select "Next."

|                       | Annual Annual ann                                                              |                                 |                  |  |
|-----------------------|--------------------------------------------------------------------------------|---------------------------------|------------------|--|
| Pelicy Change         | Dwelling and Personal Property                                                 |                                 |                  |  |
| PulityGends           | (Twebolools4137) - Policy Change (0015010008)                                  |                                 |                  |  |
| Property Database     |                                                                                |                                 |                  |  |
| Earthurten            | Mailing/Covwage Summary                                                        |                                 | •                |  |
| Duste                 |                                                                                |                                 |                  |  |
| Addronal information  | Responded Coursept Date Date                                                   | Mar 24, 2021                    |                  |  |
| Kaling County Lannary | Minary Insured                                                                 | Brown Lagar                     |                  |  |
| PaymentDoluth         | Property Address                                                               | DEPrive in St. Weissen, W. 1920 |                  |  |
|                       | Holling Address                                                                |                                 |                  |  |
|                       | Or address you extend has here updated to follow 10% standards.                |                                 |                  |  |
|                       | * Address Line 1                                                               | 243 Panel IP                    |                  |  |
|                       | address in a                                                                   |                                 |                  |  |
|                       | address.ive s                                                                  |                                 |                  |  |
|                       | * 0y                                                                           | lainen .                        |                  |  |
|                       | * Sole                                                                         | Not                             | × .              |  |
|                       | * pr tok                                                                       | 159440                          |                  |  |
|                       | * inetty                                                                       | United laters                   | *                |  |
|                       |                                                                                |                                 | Bardedin Address |  |
|                       | Load                                                                           | strol() type com                |                  |  |
|                       | * Amay them                                                                    | Non Contraction                 | * .              |  |
|                       | * wate Plane                                                                   |                                 |                  |  |
|                       | No.4 Phase                                                                     |                                 |                  |  |
|                       | Collinear .                                                                    |                                 |                  |  |
|                       | Policy Changes                                                                 |                                 |                  |  |
|                       | Develop at 2527 Annual Dr. Thi Island, To                                      |                                 |                  |  |
|                       | Million ( Josef )                                                              |                                 |                  |  |
|                       | Additional Interest (Horipage)<br>Additional Interest (Horipage Red (Horipage) |                                 |                  |  |
|                       | Const                                                                          |                                 | Paries Md        |  |
|                       |                                                                                |                                 |                  |  |

## 13. Select "Submit."

| Policy Change thesis that relicy ortals                      | Acoust: Bowen Leper<br>Dwelling and Personal Property<br>(TWRD0: 7) - Policy Chan | Vanue Woodspar<br>Dwelling and Personal Property<br>(TWRD0: 7) - Policy Change (0015010008) |                                          |                               |  |  |
|--------------------------------------------------------------|-----------------------------------------------------------------------------------|---------------------------------------------------------------------------------------------|------------------------------------------|-------------------------------|--|--|
| Property Details<br>Construction                             | Payment Details                                                                   | Payment Details                                                                             |                                          |                               |  |  |
| Quote<br>Additional Information<br>Mailing (Coverage Summary | Change in Premium<br>50.00                                                        | Policy Change Effective Date<br>4(9)2025                                                    | Policy Period<br>03/24/2025 - 03/24/2026 | Poyment Plan<br>TWIK Full Pay |  |  |
| Payment Details                                              | Cancel                                                                            |                                                                                             |                                          | Previous                      |  |  |

14. Select "Yes," to confirm the transaction.

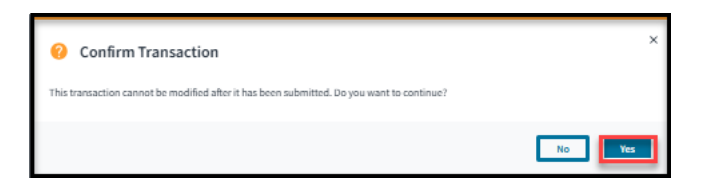

15. Your policy change has been confirmed.

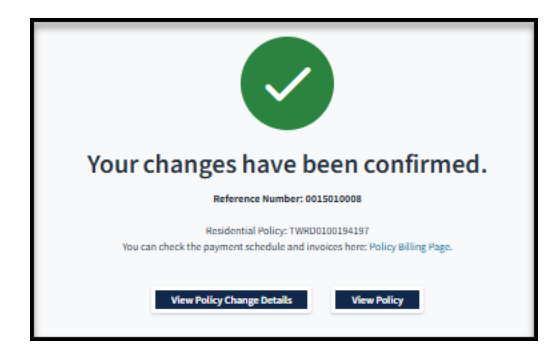

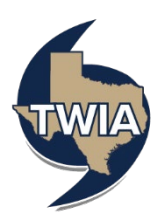

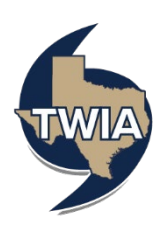